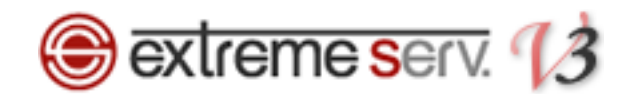

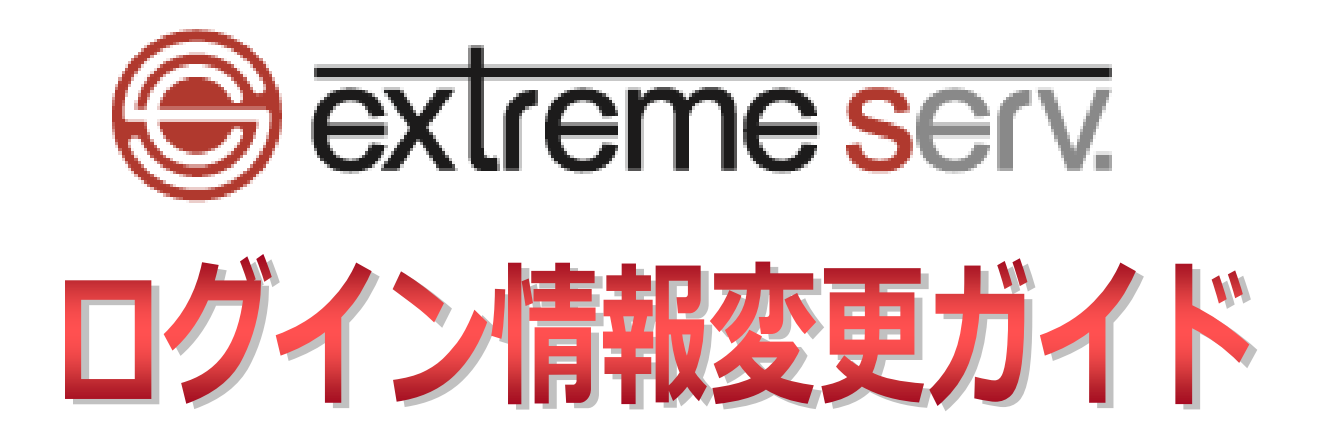

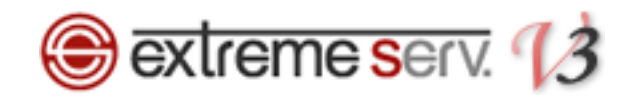

# 目次

| 第1章 | はじめに        | 3 |
|-----|-------------|---|
| 第2章 | 管理画面にログインする | 3 |
| 第3章 | ログイン情報を変更する | 4 |

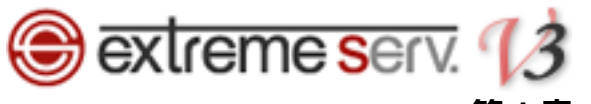

### 第1章 はじめに

いつも当社サービスをご利用いただき誠にありがとうございます。 このガイドでは PHP7 対応サーバのコントロールパネルログイン情報の変更方法をご案内いたします。

## 第2章 コントロールパネルにログインする

1.

コントロールパネルにログインします。

コントロールパネル URL: https://wponyx.extremeserv.net:8443/smb/

|      | 2. クリック |
|------|---------|
| ログイン |         |
|      |         |
|      |         |
|      |         |
|      |         |
|      |         |
|      |         |

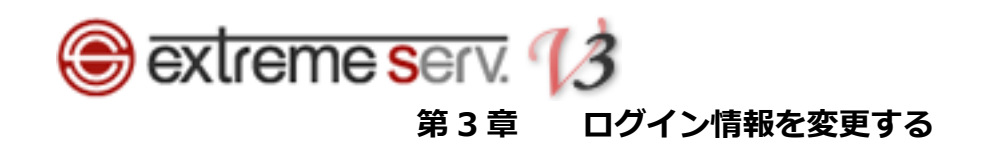

ウェブサイトとドメインが表示されましたら、「アカウント」をクリックします。

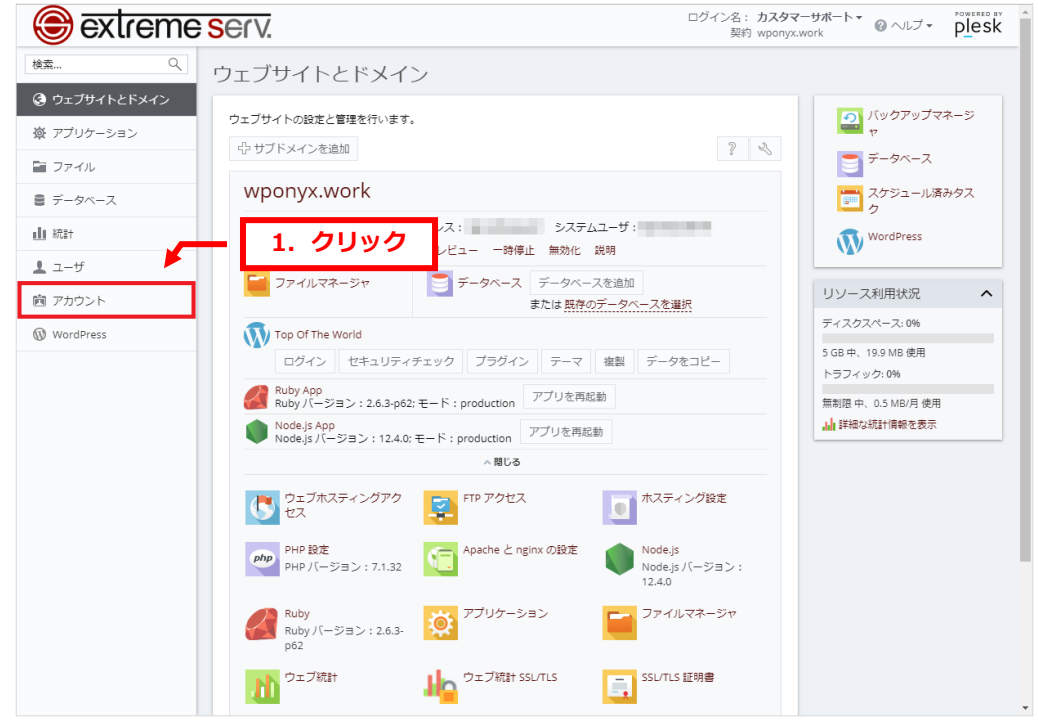

#### 2.

1.

アカウント情報とツールが表示されましたら、「マイ・プロファイル」をクリックします。

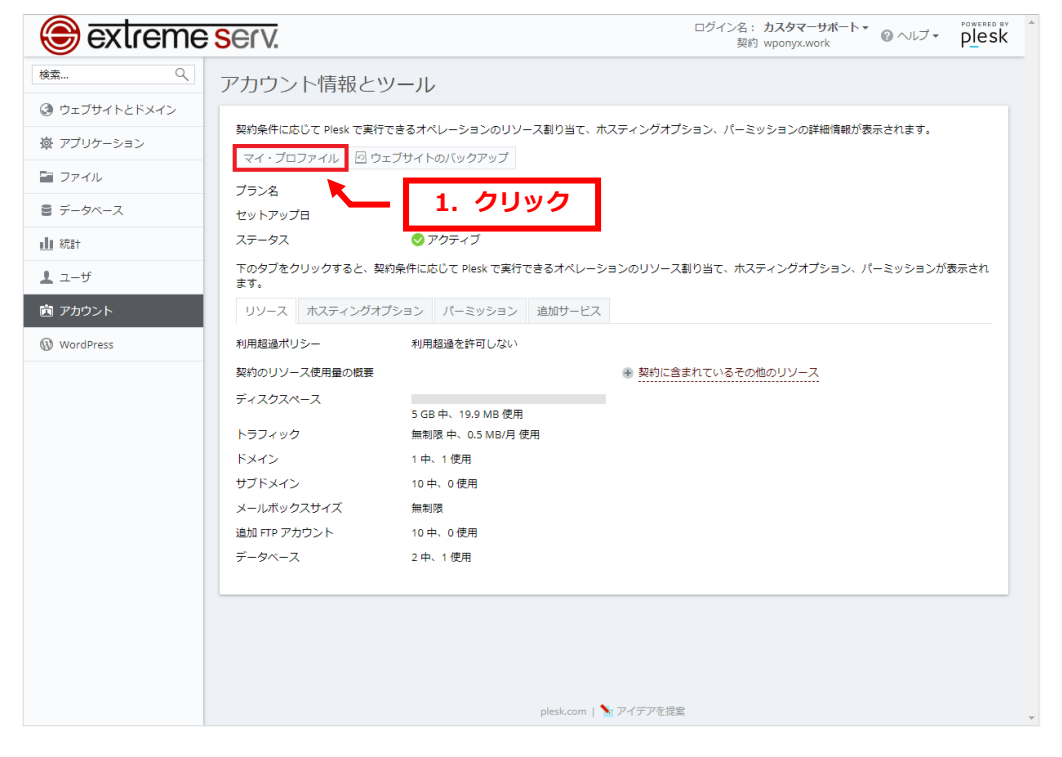

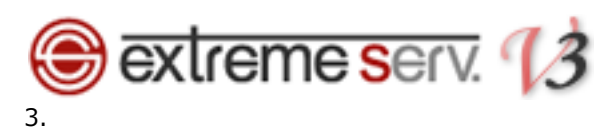

「マイ・プロファイル」が表示されましたら、下記設定後、「OK」をクリックします。 【Plesk プリファレンス】

・ユーザ名:ログイン時のご希望ユーザ名を入力します

- ・パスワード:ログイン時のパスワードを入力します
- ・パスワードの確認:もう一度パスワードを入力します

| 😂 extreme     | Serv.           |                     | ログイン名: <b>カスタマーサポート マ</b><br>契約 wponyx.work | <b>②</b> ヘルプ ▼ | plesk |
|---------------|-----------------|---------------------|---------------------------------------------|----------------|-------|
| 検索 へ          | マイ・プロファイル       | ,                   |                                             |                |       |
| ③ ウェブサイトとドメイン |                 |                     |                                             |                |       |
| 遼 アプリケーション    | 全般 連絡先の詳細       |                     |                                             |                |       |
| 🔚 ファイル        | 一般情報            |                     |                                             |                |       |
| ■ データベース      | 担当者名            | カスタマーサポート           | =11.eta                                     |                |       |
| <u>山</u> 統計   | Plesk プリファレンス   |                     | . 設定                                        |                |       |
| ⊥ ユーザ         | ユーザ名 *          | customer-support    |                                             |                |       |
| アカウント         | パスワード           |                     |                                             |                |       |
| WordPress     |                 | 生成 表示               |                                             |                |       |
|               | パスワードの確認        |                     |                                             |                |       |
|               | Plesk 言語        | 日本語 (Japan) 🔻       |                                             |                |       |
|               | Plesk アカウントとソーシ | ャルネットワークにリンクを設定     |                                             |                |       |
|               | GOF             | 2. クリ               | ック                                          |                |       |
|               | * 必須フィールド       | OK 適用する キャンセル       |                                             |                |       |
|               |                 |                     |                                             |                |       |
|               |                 |                     |                                             |                |       |
|               |                 |                     |                                             |                |       |
|               |                 |                     |                                             |                |       |
|               |                 | plesk.com   🔪 アイデアを | 記提案                                         |                | •     |

4.

「情報 プロファイルが更新されました」が表示されましたら、変更完了です。

| 🕞 extreme                                                             | SEIV.         ログイン名: カスタマ<br>契約 wponyx                                                                                                    | マーサポート・<br>work @ ヘレブ・ plesk                                         |
|-----------------------------------------------------------------------|----------------------------------------------------------------------------------------------------|----------------------------------------------------------------------|
| 検索 へ                                                                  | ウェブサイトとドメイン                                                                                                    |                                                                      |
| <ul> <li>③ ウェブサイトとドメイン</li> <li>※ アプリケーション</li> <li>□ ファイル</li> </ul> | ウェブサイトの設定と管理を行います。                                                                                                    | <ul> <li>バックアップマネージ</li> <li>データベース</li> </ul>                       |
| <ul> <li>データベース</li> </ul>                                            | 合 サブドメインを追加 💡 🔍                                                                                                    | スケジュール済みタス<br>ク                                                      |
| Ⅲ 統計                                                                  | wponyx.work                                                                                                    | WordPress                                                            |
| <u>▲</u> ユーザ                                                          | ウェブサイト: ┣ httpdocs/ IP アドレス: システムユーザ:<br>11 ホスティング設定 ₽ 開く ▼ ブレビュー 一時停止 無効化 説明                                                                                                    | リソース利用状況                                                             |
| WordPress                                                             | プァイルマネージャ     「ラ データベース データベースを追加     または <u>既存のデータベースを進択</u>                                                                                                    | ディスクスペース: 0%                                                         |
|                                                                       | With Top of The World     ログイン     ゼキュリティチェック     ブラグイン     テーマ     座割     データをコピー       With YAPP<br>Node.js APP<br>Node.js APP<br>Node.js AC     アブリを再起動     アブリを再起動       ・ 割じる     ・ 割じる       ・ 割しろ       ・ 割しろ       ・ ・ ・ ・ ・ ・ ・ ・ ・ ・ ・ ・ ・ ・ ・ ・ ・ ・ ・ | 5 GB 中、19.9 MB 使用<br>トラフィック: 0%<br>無制限 中、0.5 MB/月 使用<br>山 詳細な統計情報を表示 |

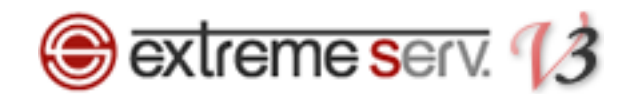

#### ご注意

- 本書の内容の一部または全部の無断転載を禁じます。
- 本書の内容は予告無く変更することがあります。
- 本書内で使用している画面キャプチャーはお客様の環境によって異なる場合があります。
- 「extremeserv.」のロゴおよび名称は株式会社ディーネットの商標です。
- その他の商品名、会社名は各社の商標または登録商標です。

2019 年 10 月 第 1 版発行 編集著作 株式会社ディーネット

〔お問合わせ先〕 株式会社ディーネット 〒541-0041 大阪府大阪市中央区北浜 2-6-11 北浜エクセルビル 5F フリーダイヤル:0120-3889-80(受付時間:平日 9:00~18:00) ※土日祝除く FAX:0120-3889-40 URL:https://extremeserv.net/